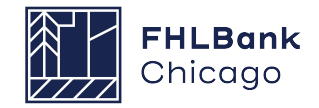

# Downpayment Plus® (DPP®) Online Troubleshooting Guide

## 1. Purpose/Overview

This document describes basic troubleshooting steps that may assist you with accessing DPP Online. Please complete these troubleshooting steps prior to contacting Community Investment for assistance. If these tips do not alleviate the issues you are experiencing with DPP Online, please contact Community Investment at **312-565-5824** with the following information:

- Browser type and version
- Username and user type (Lead Contact or Input Contact)
- A brief description of where you are encountering issues and any results of the steps listed below; screenshots of errors are also helpful

The two (2) most common issues that you may encounter include:

- Browser Compatibility
- Temporary Internet Files/Cache

# 2. DPP Online Troubleshooting

As noted above, the most common issues are related to either browser incompatibility and/or internet browser caching. The following steps will determine browser compatibility, and if compatible with DPP Online, how to clear your internet history which may assist in successful DPP Online access.

#### DPP Online cannot be accessed in multiple browser tabs or windows simultaneously. Make sure you have only one browser tab or window open with DPP Online before beginning the troubleshooting steps below.

#### **Browser Compatibility:**

Verify what browser is being used to access DPP Online. DPP Online is currently compatible with Microsoft Edge version 88 and above.

Please note other browsers such as Firefox, Google Chrome (30 and above), Opera, and Safari may also experience formatting issues or other related errors.

Follow one of these steps to obtain the version of Microsoft Edge you are using:

Open Edge and click on the ellipsis icon in the upper-right hand corner.

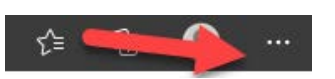

Then click Settings > About Microsoft Edge.

| Set                   | ttings                        |                                                                                                    |
|-----------------------|-------------------------------|----------------------------------------------------------------------------------------------------|
| ٩                     | Search settings               | Here is an example of the About screen to view the version:                                                                                |
| 8                     | Profiles                      |                                                                                                    |
| ĉ                     | Privacy, search, and services | About                                                                                                    |
| S                     | Appearance                    | Microsoft Edge                                                                                                    |
|                       | Start, home, and new tabs     | Version 105.0.1343.53 (Official build) (64-bit)                                                                                            |
| Ċ                     | Share, copy and paste         |                                                                                                    |
| r,                    | Cookies and site permissions  | Updates are managed by your organization.                                                                                                  |
| ٦                     | Default browser               |                                                                                                    |
| $\overline{\uparrow}$ | Downloads                     | Download Updates over metered connections                                                                                                  |
| 양                     | Family                        | Automatically download updates over metered networks (for example, cellular network) and apply them on prowser restart. Charges may apply. |
| A                     | Languages                     | This browser is made possible by the Chromium open source project and other open source software.                                          |
| Ø                     | Printers                      | Microsoft Edge                                                                                                    |
|                       | System and performance        | © 2022 Microsoft Corporation. All rights reserved.                                                                                         |
| 5                     | Reset settings                |                                                                                                    |
| Ŷ                     | Accessibility                 |                                                                                                    |
| 0                     | About Microsoft Edge          |                                                                                                    |

### Temporary Internet Files/Cache:

1. In Edge, launch an InPrivate window to test if caching is the problem causing DPP Online access issues. This feature will ignore all browser settings, add-ons, cache, temp files, etc.

To open an InPrivate window via short cut, hit CTRL-SHIFT-N at the same time within Edge.

You may also click the ellipsis and select "New InPrivate Window":

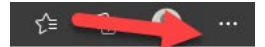

2. Ensure that the new window is set to InPrivate. You should see it indicated as this:

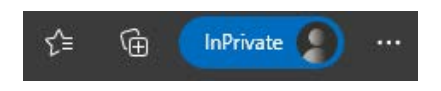

3. In the new InPrivate window log back in to DPP Online.

If the InPrivate browsing feature fixes the issue, continue on to clear your cache.

If the InPrivate browsing features does not fix the issue:

### **Clearing Your Browser Cache**

Follow these steps to clear out the internet cache:

1. Click on the ellipsis menu icon, then Settings > Privacy, search and services > scroll to Clear browsing data > click "Choose what to clear".

| Settings                      | Clear browsing data                                                                                        |                      |
|-------------------------------|----------------------------------------------------------------------------------------------------|----------------------|
| Q Search settings             | This includes history, passwords, cookies, and more. Only data from this profile will be deleted. Manage y |                      |
| Profiles                      | Clear browsing data now                                                                                    | Choose what to clear |
| Privacy, search, and services | Choose what to clear every time you close the browser                                                      | ض                    |
| Appearance                    |                                                                                                    |                      |
| Start, home, and new tabs     |                                                                                                    |                      |
| 🖻 Share, copy and paste       | Privacy                                                                                                    |                      |
| Cookies and site permissions  | Select your privacy settings for Microsoft Edge. Learn more                                                |                      |
| Default browser               |                                                                                                    |                      |
| ↓ Downloads                   | Send "Do Not Track" requests                                                                               | $\bullet$            |
| 😤 Family                      | Allow sites to check if you have payment methods saved                                                     | ð 💽                  |
| A <sup>7†</sup> Languages     |                                                                                                    |                      |
| Printers                      |                                                                                                    |                      |
| System and performance        | Required diagnostic data                                                                                   |                      |
| ⑦ Reset settings              |                                                                                                    |                      |
| Accessibility                 | Microsoft collects required diagnostic data to keep Microsoft Edge secure, up to date, and performi        | ing as expected      |
| About Microsoft Edge          | view the microsoft privacy statement                                                                       |                      |

2. Select All time from the Time range drop-down menu. Check only the following: "Cookies and other site data" and "Cached images and files" and click Clear now.

| Fime | range                                                           |
|------|-----------------------------------------------------------------|
| A    | l time 🗸 🗸 🗸                                                    |
|      | Browsing history                                                |
|      | 7 items. Includes autocompletions in the address bar.           |
|      | Download history                                                |
|      | None                                                            |
|      | Carling and all and the second second                           |
| ~    | From 25 sites. Signs you out of most                            |
|      |                                                                 |
| ~    | Cached images and files                                         |
|      | Frees up less than 14.7 MB. Some sites may load more            |
| iync | is turned off. When you turn on sync, this data will be cleared |
| icro | ss all synced devices signed in to JSmith@fhlbc.com. To clear   |
| orov | ising data from this device only, <u>sign out first</u> .       |
|      |                                                                 |

When this is complete log back in to DPP Online. If the issues persist try accessing the site on another computer or contact us at DPP@fhlbc.com